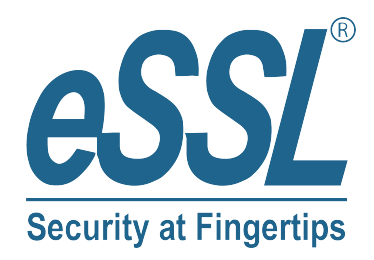

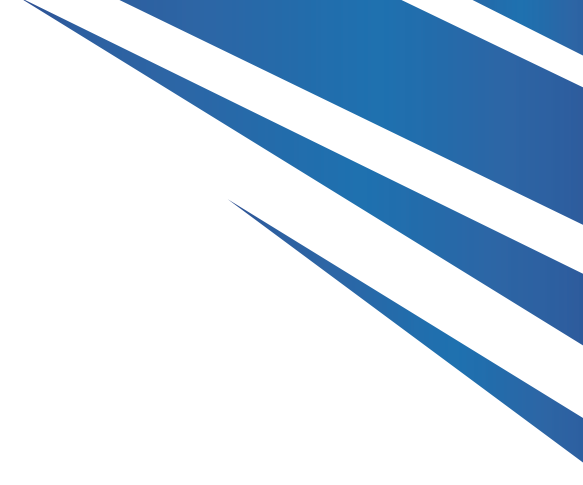

# User Manual ThermoAccess-9

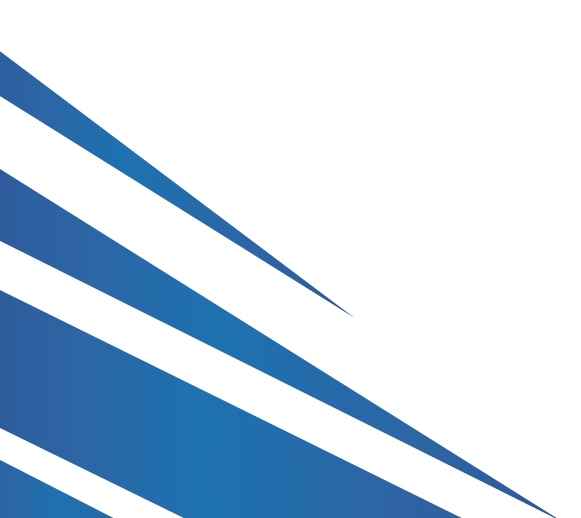

## Infrared Thermometer Access Control ThermoAccess-9

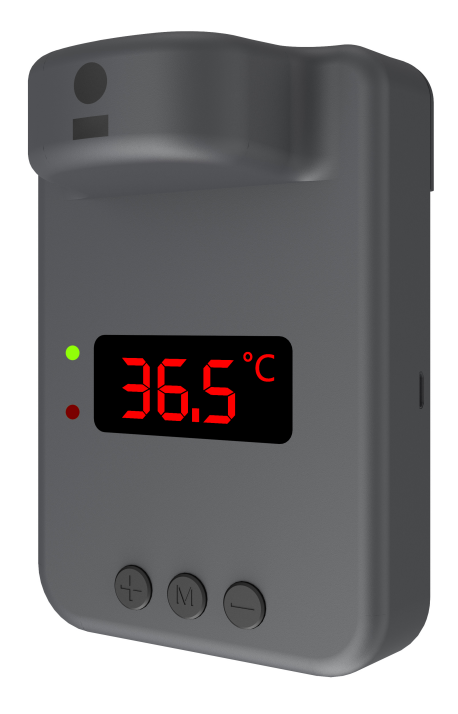

#### **Basic specifications:**

| Sensor              | WTTS001                 | Display                      | Infrared LED     |
|---------------------|-------------------------|------------------------------|------------------|
| Accurate            | <b>±0.2</b> ℃           | Measuring time               | <0.5s            |
| Working voltage     | 5V ~ 12V input          | Working ambient temperature: | 5℃~44℃           |
| Measuring distance: | 5~10cm                  | Temp measurement range:      | <b>35℃~42.9℃</b> |
| Internal relay      | Yes                     | Wiegand input/output         | Yes              |
| Alarm               | Yes(external available) | Certificates                 | CE/FCC           |
| Size                | 130*90*53mm             | Weight                       | 240g             |
| Package             | Neutral packaging       | Installation                 | Wall mounted     |

#### Settings:

You are suggested to set to a new password before using the this device with administrator function

Administrator function: Long pressing key "M" for 6 seconds, displaying default password "0000", Press Key "M" again to set the new passwords. Key "+/-" is for Increasing and decreasing the value, key "M" is for positioning (notes: please make sure to remember the new passwords)

- Alarm temperature setting: Press key "M" one time, the display will show 1. 37.5, meaning the default high temperature value is 37.5°C, press key "+/-" to adjust the target high temperature
- 2. Temperature compensation value setting: Press key "M" twice, the display will show 2. 0.0, press key "+/-" to adjust the value (adjust value unit is  $0.1^{\circ}$ C)
- 3. Alarm switch off setting: Press key "M" three time, the display will show <u>3. ON, press</u> key "+/-" to switch off or switch on the alarm
- 4. Interval time setting: Press key "M" the fourth time, the display will show <u>4...5</u>, key "+/-" to adjust value of interval time (interval time available between 3s ~ 90s)
- Passwords change setting: Press key "M" the fifth time, the display will show <u>5</u> PC, key "+/-" to adjust value of passwords, Key "+/-" is for Increasing and decreasing the value, key "M" is for positioning (notes: please make sure to remember the new passwords)
- 6. Exit setting: Press key "M" the sixth time to exit the setting

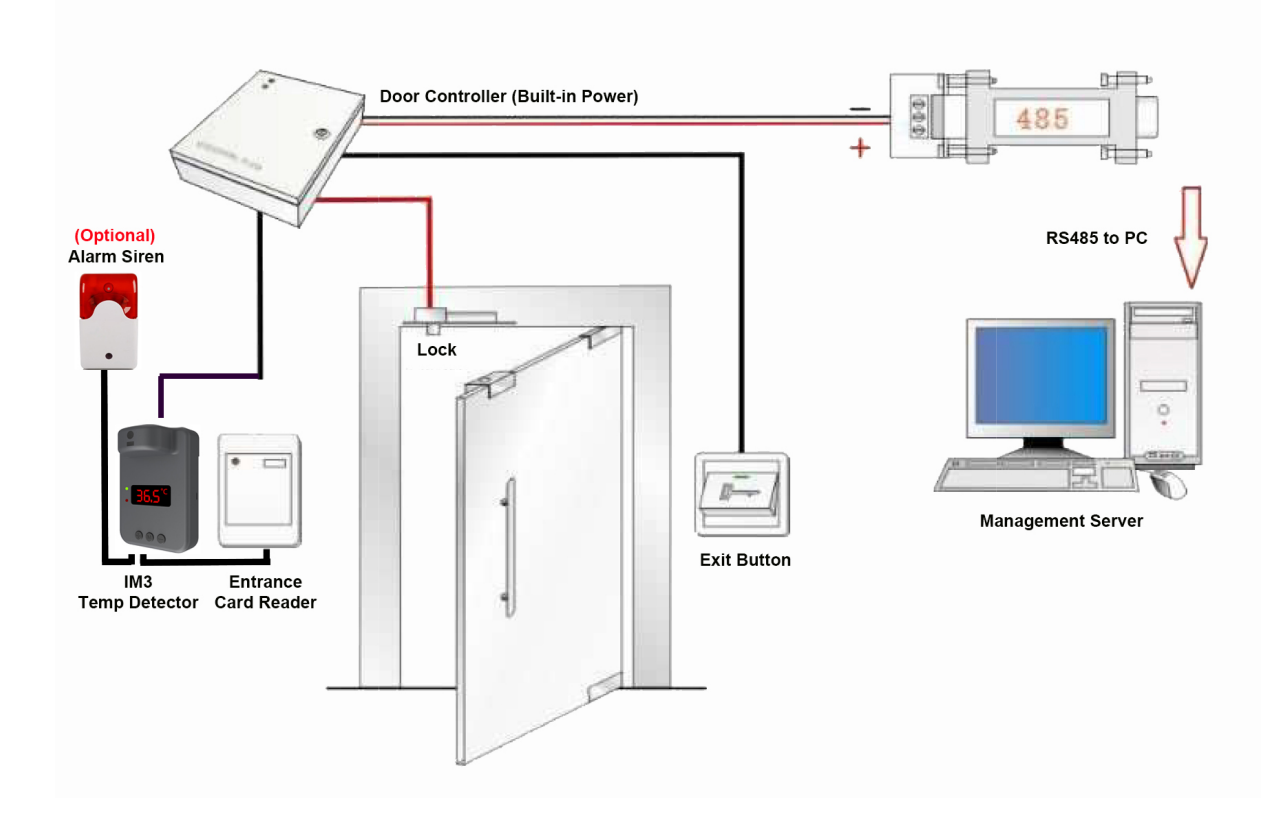

#### IM3 Access control connection Sketch Map

### IM3 connection diagram

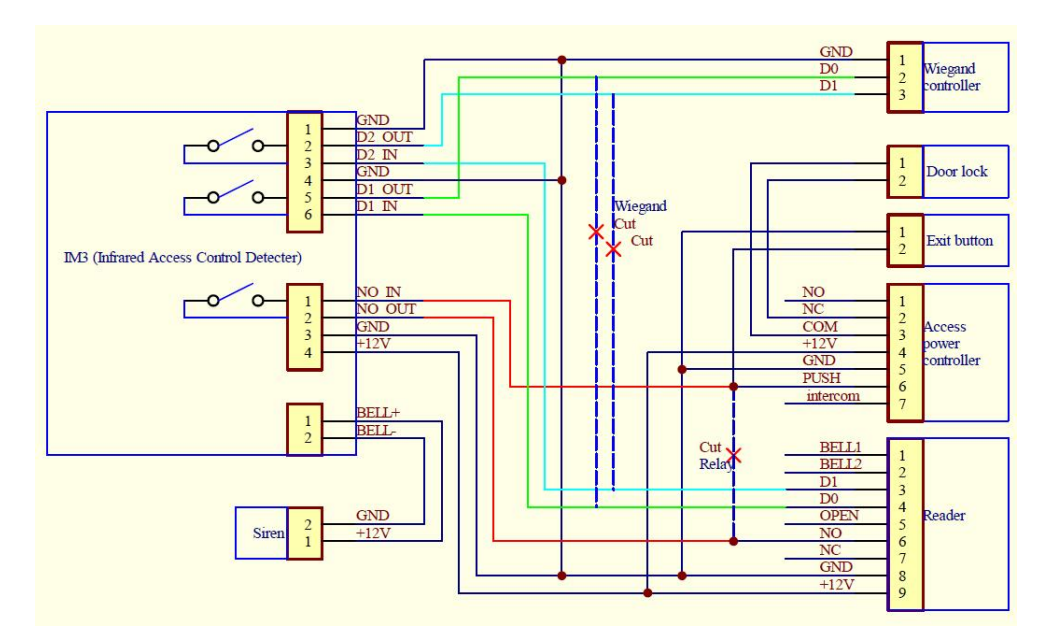

#### **Connection descriptions:**

Connection A:

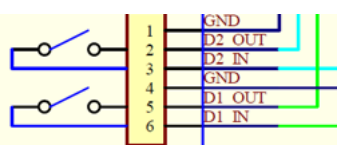

- 1. GND: GND input
- 2. D2 OUT: wiegand output
- 3. D2 IN: wiegand input
- 4. GND: GND input
- 5. DI OUT: wiegand output
- 6. D1 IN: wiegand input

Connection B:

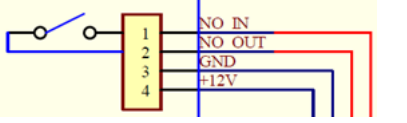

- 1. NO IN: Relay input
- 2. NO OUT: Relay output
- 3. GND: GND input
- 4. +12V: 12V power input

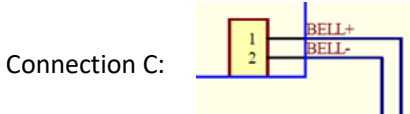

- 1. BELL+: Alarm + 12V output
- 2. BELL-: Alarm GND output

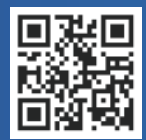

#24, Shambavi Building, 23rd Main, Marenahalli, JP Nagar 2nd Phase, Bengaluru - 560078 Phone : 91-8026090500 | Email : sales@esslsecurity.com www.esslsecurity.com